## 壹创智能会议使用常见问题(FAQ)

## (201910)

# 目录

| 1、壹创智能会议适用于哪些场景?                  | 1 |
|-----------------------------------|---|
| 2、壹创智能会议支持哪些平台(系统)?               | 1 |
| 3、壹创智能会议系统配置要求?                   | 1 |
| 4、壹创智能会议宽带要求?                     | 2 |
| 5、如何得知自己的网速和网络质量?                 | 2 |
| 6、选择什么样的摄像头和 MIC?                 | 2 |
| 7、哪里可以下载壹创智能会议?                   | 2 |
| 8、如何创建会议?                         | 2 |
| 9、如何加入会议?                         | 3 |
| 10、如何调出菜单工具栏?                     | 4 |
| 11、如何让自己或者对方画面最大化?                | 5 |
| 12、多人会议时,如何选择要显示的参会者?             | 6 |
| 13、屏幕共享, 若出现多个窗口, 分别代表什么、如何选择?    | 7 |
| 14、会议中有回音,如何处理?                   | 7 |
| 15、图像模糊不清晰且有卡顿现象?                 | 7 |
| 16、会议中如何得知会议的邀请码?                 | 8 |
| 17、Windows、Android、iOS 版本功能有什么区别? | 8 |
|                                   |   |

#### 1、壹创智能会议适用于哪些场景?

答: 壹创智能会议适用于以下相关场景:

✓ 企业远程会议:用于"音视频、共享屏幕、文档查看/书写"的远程异地讨论会议,适用于有多个分公司、多个异地团队的远程办公会议。

 ✓ 远程教学授课:用于远程"1对1、1对多"音视频、教学授课,例如:钢琴远程教学、奥数远程手把 手指导授课等。

✓ 医疗远程会诊:用于"多对1"(多位专家医生对1名病人)的远程病人会诊,可投屏共同讨论病人 病例(B超图片、治疗方案等)。

#### 2、壹创智能会议支持哪些平台(系统)?

答: 支持 Windows、iOS、Android 系统。

#### 3、壹创智能会议系统配置要求?

答: 壹创智能会议有 Windows、iOS、Android 版本, 配置要求分别如下:

- ✓ Windows 配置要求建议: intel i3 以上 CPU + 8G 以上内存+100G 以上硬盘空间,以及 GPU 使用"GTX1050 2G" 等 2G 以上显存性能显卡。
- ✓ iOS 配置要求建议:基于 iOS 9.0 及以上的 iOS 操作系统的 iPhone 或 iPad。
- ✓ Android 配置要求建议:基于 Android 6.0 以上的 Android 操作系统,8G 以上内存,硬件安兔兔测试得 分 8 万分以上。

### 4、壹创智能会议宽带要求?

答:在"大于等于 50Mbps 下载网速带宽(download bandwidth)、10Mbps 上传网速带宽(upload bandwidth)" 网络速率情况下,壹创智能会议体验更稳定、视频更顺畅。

另特别注意:建议"网络丢包率 0%"会议体验才能顺畅、不中断。 建议安装"电信 300Mbps 套餐"网络带宽。

## 5、如何得知自己的网速和网络质量?

答:可使用网络测试网站 www.speedtest.cn进行网络测速,如下截图为网络带宽简单测试方法:

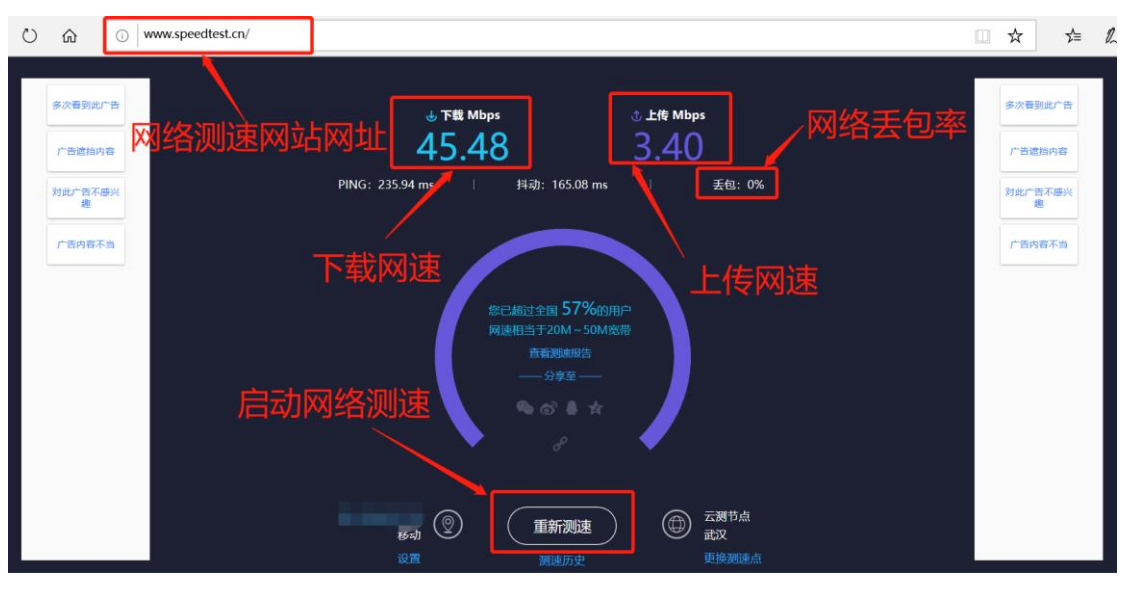

图: www.speedtest.cn网络测速方法

## 6、选择什么样的摄像头和 MIC?

答: 建议使用 800 万以上像素的 USB 接口摄像头且内置 MIC。

### 7、哪里可以下载壹创智能会议?

答: 登录壹创电子科技公司官网"<u>www.yc-zx.cn</u>"的软件服务栏目链接"https://www.yc-zx.cn/software/"进入智能会议下载页面 。

✓ PC 端用户选择"壹创智能会议 Windows 版本"点击下载按钮即可;

✓ iOS 用户进入下载页面,选择"壹创智能会议 iOS 版本"点击下载,我们将为您链接至 App Store 下载
 "壹创智能会议"软件。

✓ Android 用户进入下载页面,选择"壹创智能会议 Android 版本"点击下载自动下载软件;或去各大 android 应用市场搜索"壹创智能会议"可进行软件下载。

### 8、如何创建会议?

答:使用 Windows、iOS、Android 各系统版本的壹创智能会议,用户登录后都可以创建会议。如下各系统创建会议操作截图:

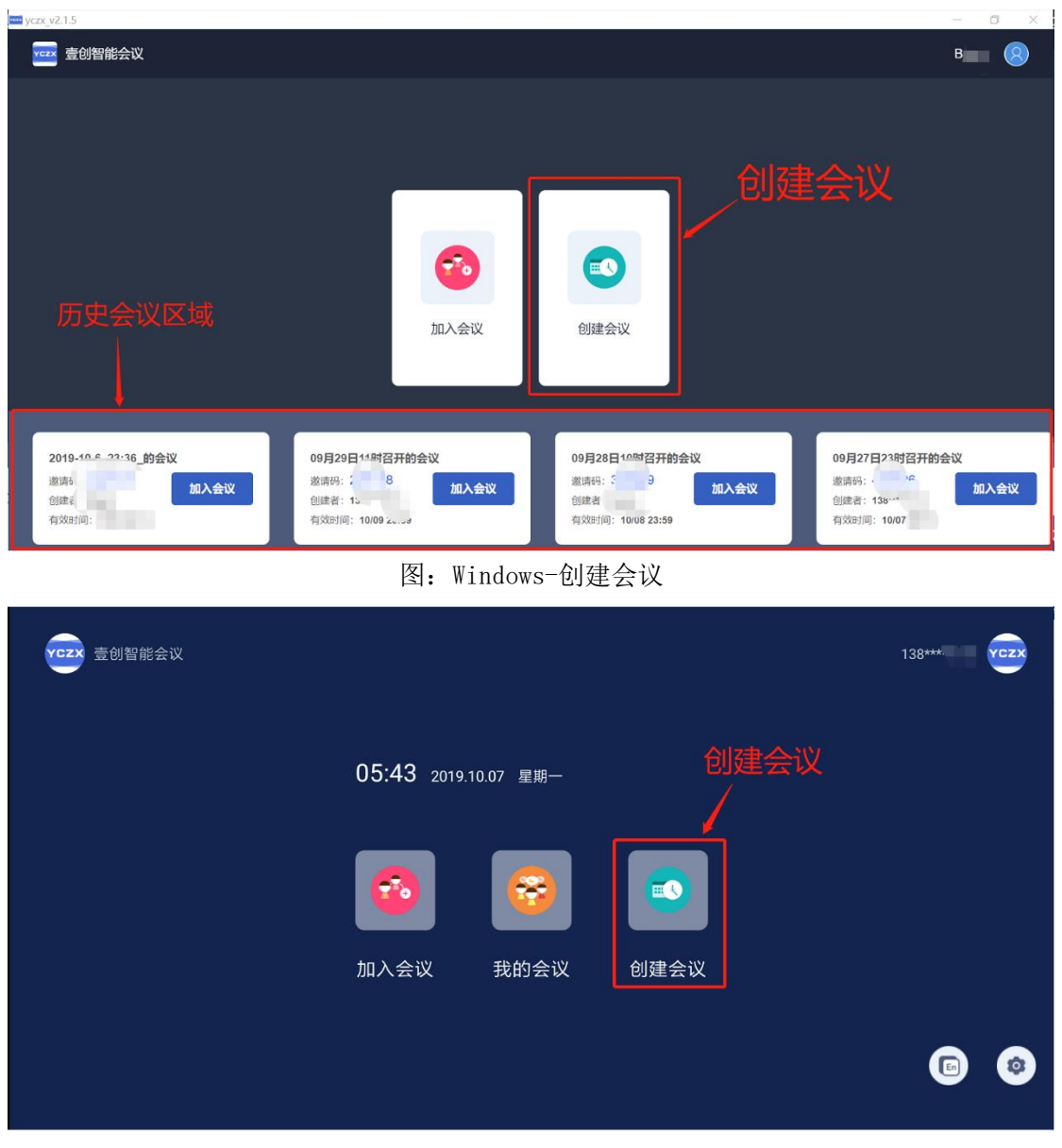

图: iOS 和 Android 系统-创建会议

- 9、如何加入会议?
- 答:通过"会议邀请码"加入会议,有以下3种加入方式:
- (1) 快速加入会议(不登录方式)

| 加入会议 定ご<br>壹创智能会议<br>登录账号<br>加入会议 |
|-----------------------------------|
|-----------------------------------|

图: iOS、Android 系统快速加入会议(不登录)

| vezy yczx_v2.1.5 |               | - 6 > | < |
|------------------|---------------|-------|---|
|                  | ᢦ∞∞壹创智能会      |       |   |
| 加入会议             | 加入会议 账号登录 感音码 |       |   |
| -                | 耶族<br>加入会议    |       |   |
|                  |               |       |   |

图: Windows 系统快速加入会议(不登录)

- (2) 登录后"输入邀请码"方式加入会议
- (3) 登录后加入"曾参加过的历史会议"

| <b>YCZX</b> 壹创智能会议 |                 |             |            | 138*** |  |
|--------------------|-----------------|-------------|------------|--------|--|
| 登录后邀请码方式加入会        | 說<br>05:43 2019 | 9.10.07 星期一 | 加入曾参加的历史会议 | L      |  |
|                    |                 | 8           |            |        |  |
|                    | 加入会议            | 我的会议        | 创建会议       |        |  |
|                    |                 |             |            |        |  |

图: iOS、Android 加入会议(登录后)

| yczx_v2.1.5                                                     | - 0 X                                                                                                    |
|-----------------------------------------------------------------|----------------------------------------------------------------------------------------------------|
| reas 查创智能会议                                                     | E _ (2)                                                                                                    |
| "输入邀请码方式"加入会议                                                   |                                                                                                    |
| 加入曾经参加过的会议                                                      | 创建会议                                                                                                    |
| 2019-10-7_0:36_的会议<br>邀请师: 8 5 加入会议<br>创感者: 1<br>有效时间: 10 22:59 | 2019-10-6_23:36_的会议<br>邀请码: 22 ) 加入会议<br>创建者: B<br>有效时间: 10/08 23:59 09月29日11时召开的会议<br>邀请码: 2 3 加入会议<br>创建者: 13b<br>有效时间: 11, 9 2 9 |

图: Windows 系统加入会议(登录后)

10、如何调出菜单工具栏?

答:加入会议后,会议有"会议操作、白板工具、视频工具"等工具栏,工具栏操作分别如下:

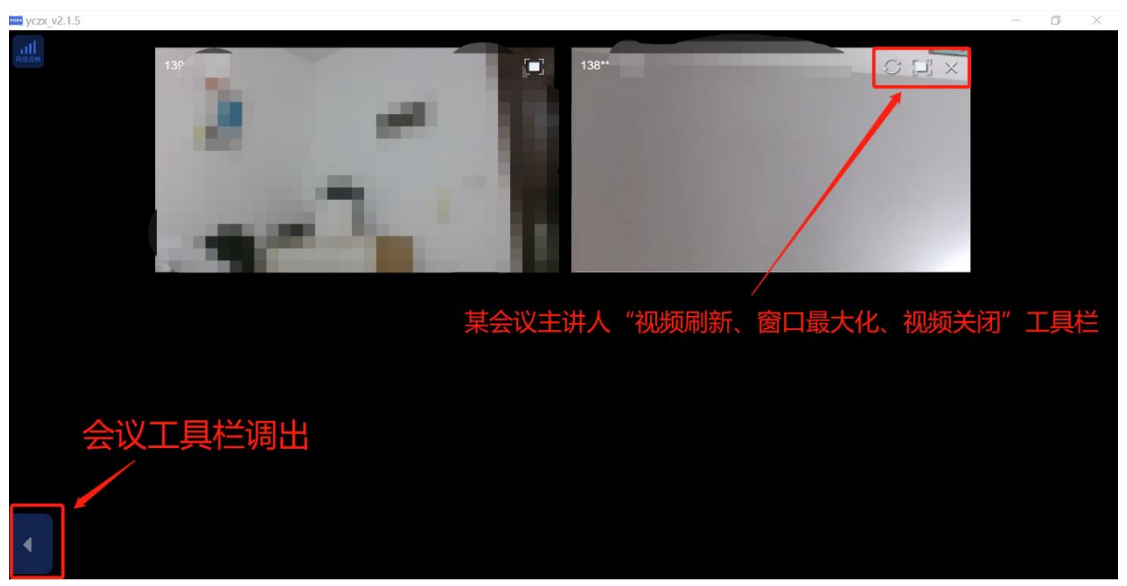

图: Windows 系统-会议工具栏

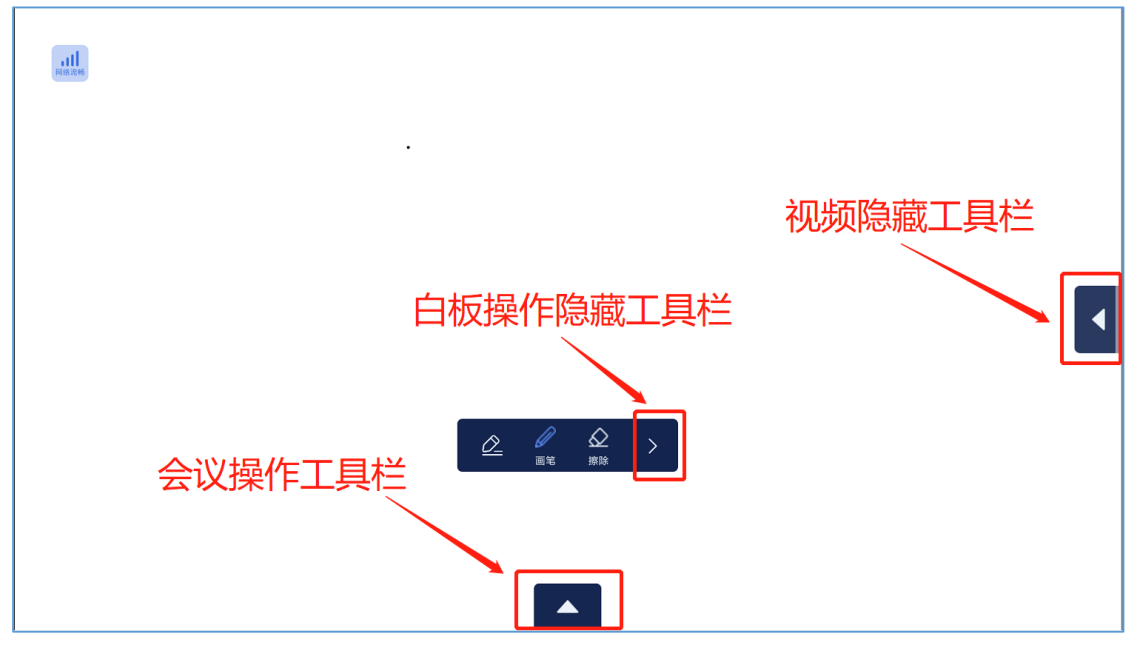

图: iOS、Android 系统-会议工具栏

# 11、如何让自己或者对方画面最大化?

答:有以下方式调整画面大小,另外手机或 pad 上可进行"视频窗口触屏单击、双击"方式切换,分别如下:

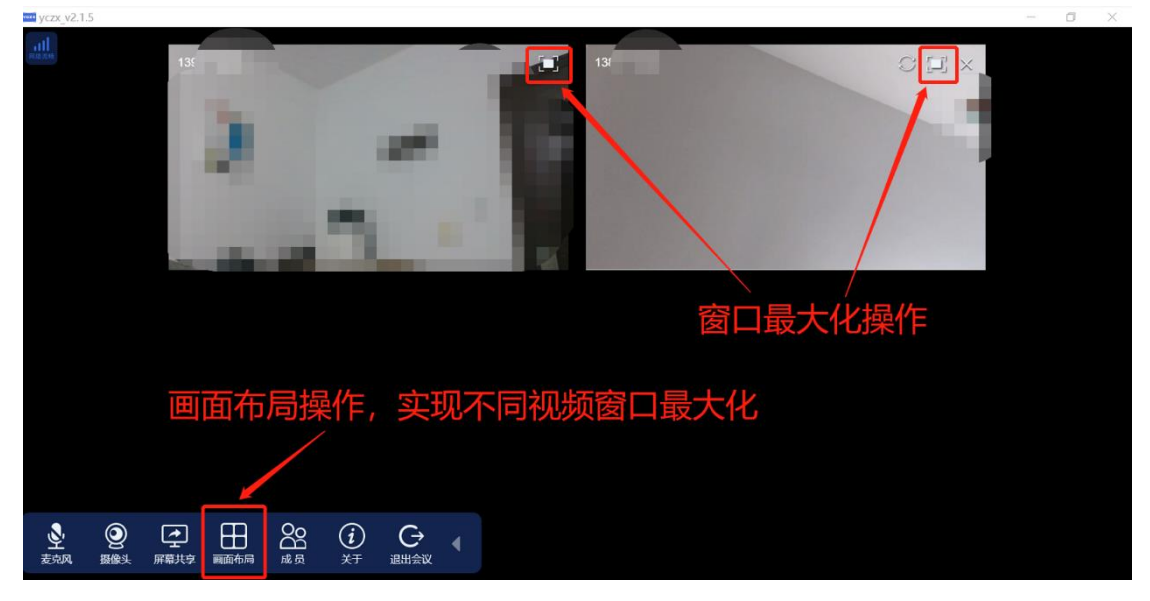

图: Windows-窗口大小调整操作

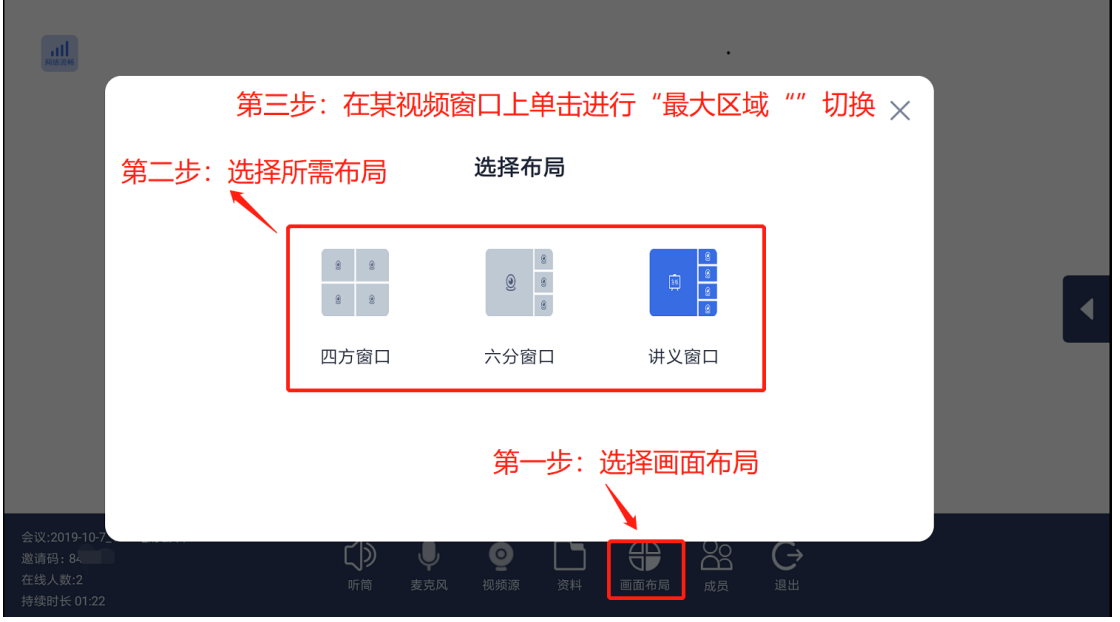

图: iOS、Android 系统-视频窗口大小操作

## 12、多人会议时,如何选择要显示的参会者?

答:可通过"成员"操作工具栏对参会者进行管理,如下图:

| •••• yczx_v2.1.5 |                                                                                                    |          |          |       |  |        | - 0 | × |
|------------------|----------------------------------------------------------------------------------------------------|----------|----------|-------|--|--------|-----|---|
| NEE ICH          | 139**                                                                                                    |          |          | 138** |  | C II × |     |   |
|                  |                                                                                                    |          | , en 1   |       |  | 10.0   |     |   |
|                  |                                                                                                    |          |          |       |  |        |     |   |
|                  |                                                                                                    | 1        |          |       |  |        |     |   |
|                  |                                                                                                    |          |          |       |  |        |     |   |
|                  | 参会                                                                                                    | 成员查      | 看与管理     | E     |  |        |     |   |
|                  |                                                                                                    |          |          |       |  |        |     |   |
|                  |                                                                                                    | <u> </u> |          |       |  |        |     |   |
| ★売风 摄像头          | ▶ 日本<br>■ 日本<br>■ 日本 |          | ● 通出会议 《 |       |  |        |     |   |

图: Winows 系统-参会成员查看与管理

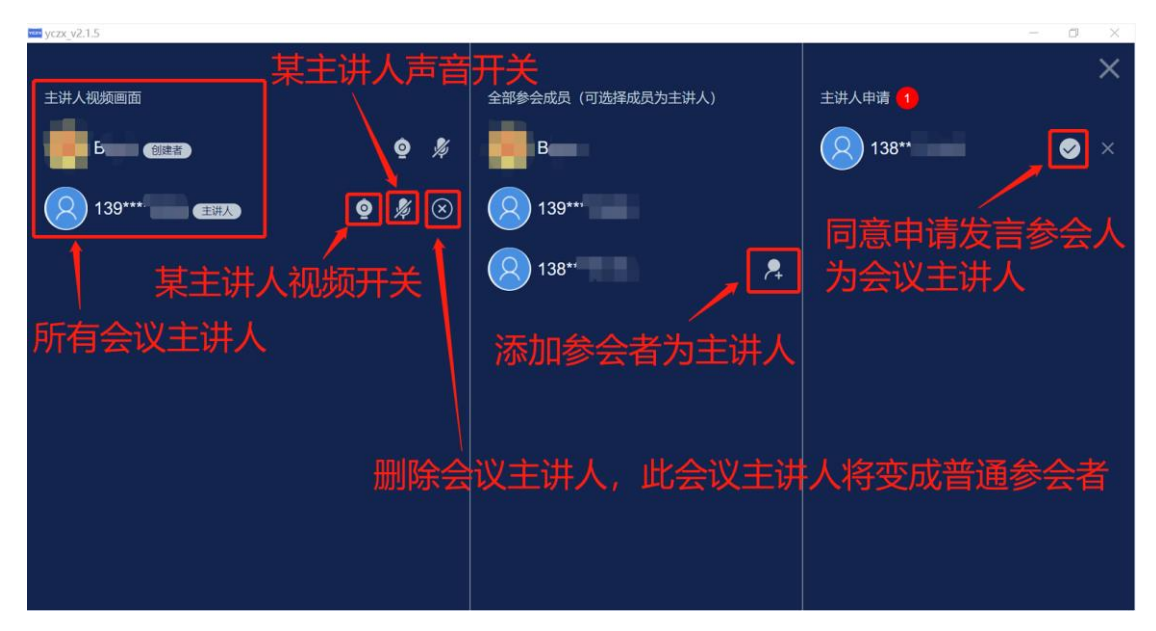

图:Windows、iOS、Android 会议成员的查看与管理(申请发言及同意,主讲人添加、删除等)

## 13、屏幕共享,若出现多个窗口,分别代表什么、如何选择?

答: Windows 版本使用"屏幕共享"功能时,可能出现多个窗口,每个窗口代表当前系统激活的应用窗口。 例如:打开一个名字叫"测试文档.ppt"文件并处于最近操作激活状态,将在调用"屏幕共享"功能时显示 "测试文档.ppt"窗口,可选择该窗口"只共享该 ppt 应用窗口"画面。操作见下图:

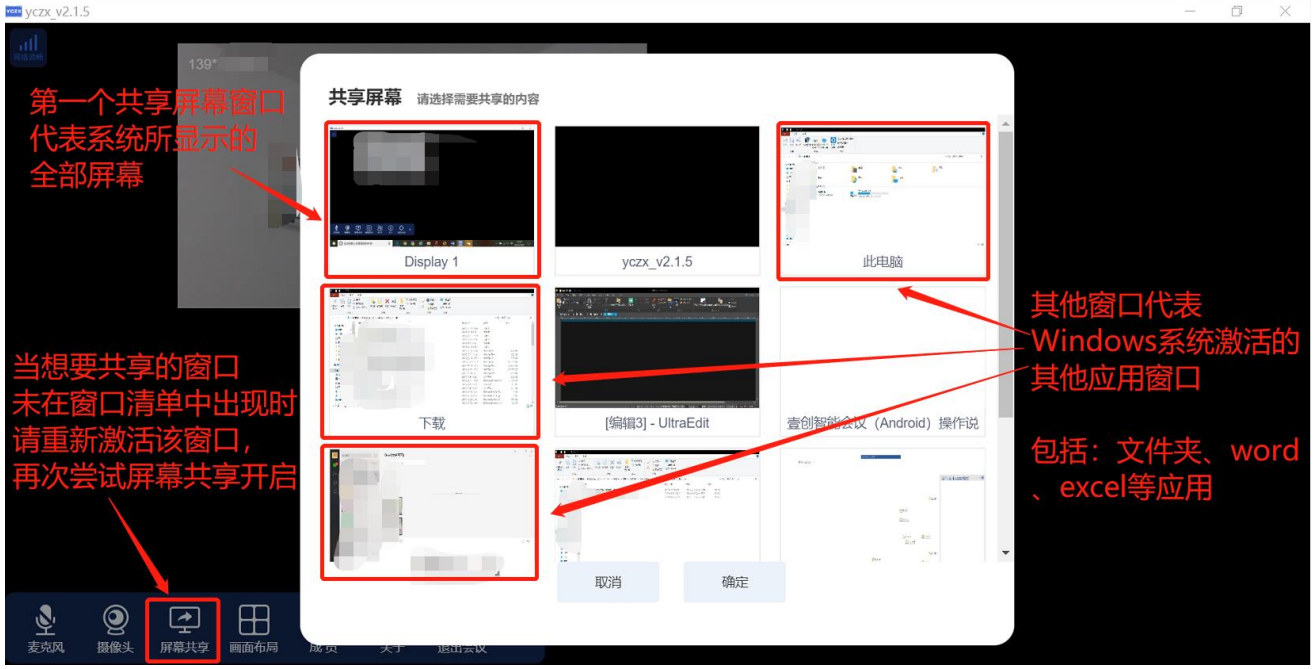

图: Windows 共享屏幕-需共享窗口选择

### 14、会议中有回音,如何处理?

答: 当多个参会端处于同一空间时,由于"某参会端发音-其他参会端喇叭发声-参会端继续发音"的循环声音自激,将会导致会议回音和啸叫。

可让参会端"麦克风关闭、喇叭声音调小",只保留一个主讲会议参会人,会议回音和啸叫将消失。

### 15、图像模糊不清晰且有卡顿现象?

答:在会议使用过程中,如果网络质量不稳定(带宽不足或网络丢包等),会出现图像模糊不清晰且有卡顿现象,壹创智能会议会"自动调低视频分辨率",优先保障"会议声音传输、视频的流畅度"。 建议进行以下网络测试保障:

- (1) 网络速度测试:模拟网络真实使用情况多次测试网络质量,例如:是否有多台电脑、手机终端不间 断共享网络带宽等真实使用情况。
- (2) 网络丢包测试:带宽满足会议使用要求,但可能出现网络丢包、超短时中断情况(100ms内的网络丢包现象)。

网络质量测试方法可见 "FAQ 问题: 5. **如何得知自己的网速**和网络质量?",建议网络质量保证在"下载带宽 50Mbps、上传带宽 10Mbps"以上;需特别留意"上传网络带宽",影响会议主讲人的视频上传画面质量。

## 16、会议中如何得知会议的邀请码?

答: 可通过以下方式得知会议邀请码:

| www.yczx_v2.1.5 |                                                                                                    | - 0 X ( |
|-----------------|----------------------------------------------------------------------------------------------------|---------|
| B               |                                                                                                    |         |
|                 | <ul> <li>▲ 会议信息</li> <li>会议</li> <li>会议</li> <li>主题: 2019-10-7_0.36 的会议</li> <li>主题: 2019-10-7_0.36 的会议</li> <li>建满码:</li> <li>8</li> <li>3</li> <li>3</li> <li>4</li> <li>5</li> <li>5</li> <li>5</li> <li>5</li> </ul> |         |
| 会议信息            | 会议声音、视频清晰度选择<br>(在网络带宽、质量稳定情况下)                                                                                                    |         |
|                 |                                                                                                    |         |

图: Windows-会议信息(会议邀请码)

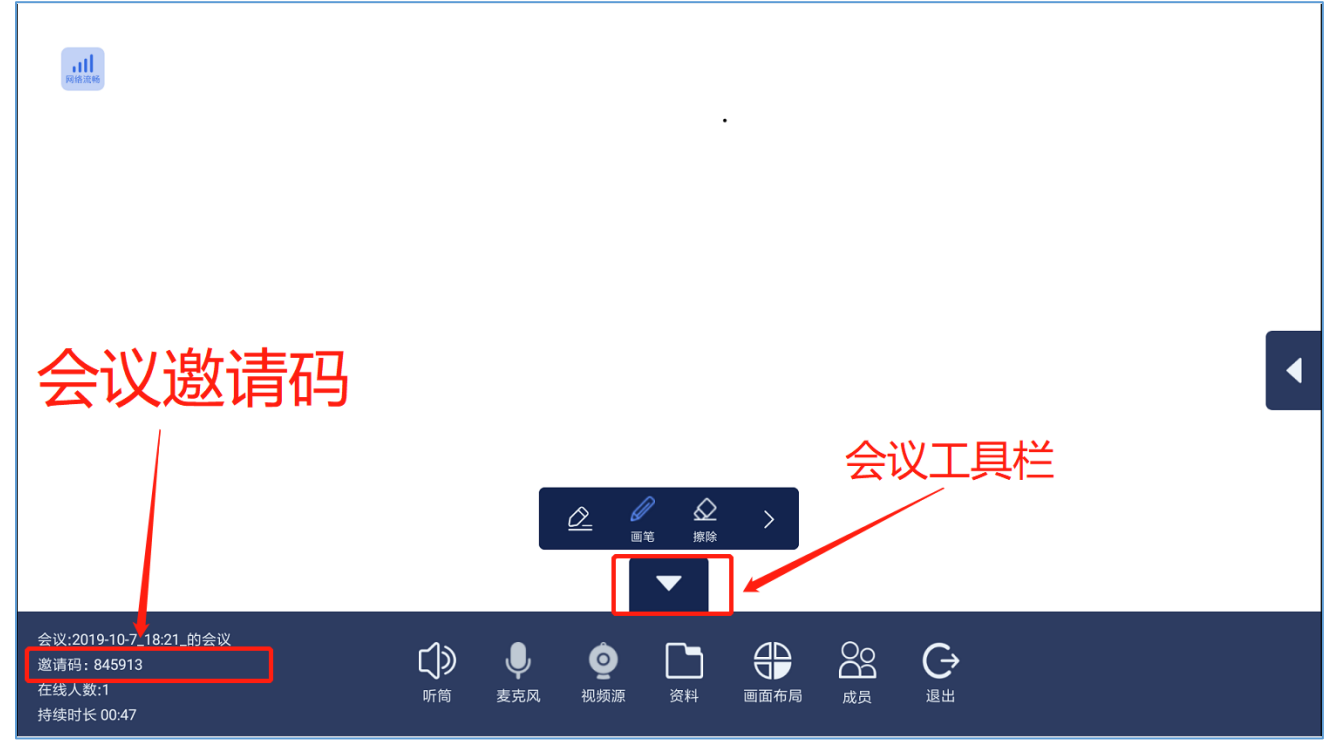

图: iOS、Android-会议信息(会议邀请码)

## 17、Windows、Android、iOS 版本功能有什么区别?

- 答:由于操作系统限制等原因,Windows、Android、iOS版本功能有一些区别,主要如下:
- ✓ Windows 版本:暂不支持会议同步书写;如需要使用书写功能,可以共享"画图工具"窗口。
- ✓ iOS版本:不支持共享屏幕。